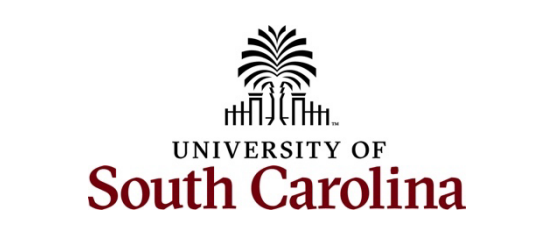

## Office of the Controller General Accounting – Supplier Self-Service Portal ACH Update Change Request for a US Supplier

### How to create a change request for a US Supplier using the Supplier Self-Service Portal:

This guide is intended for external suppliers wishing to do business with the University of South Carolina. The job aid outlines the necessary steps for a supplier to create a change request for an ACH update in the University of South Carolina's Supplier Self-Service Portal.

**Step 1:** After creating a User ID, the approved User ID will be received in an email. This User ID and the password created when completing the Request a User ID form will be used to sign in when a change request is needed.

**Step 2:** On the <u>Supplier Home Page</u>, click the **Sign In (Current Users)** tile to sign in, using your User ID and password.

| SOUTH CAROLINA (              |                                   |                                |                 |  |
|-------------------------------|-----------------------------------|--------------------------------|-----------------|--|
| Supplier Home Page            |                                   |                                | :               |  |
|                               |                                   |                                |                 |  |
| Training   FAQs   Contact Us  | USC Suppli                        | er Portal                      | Announcements   |  |
|                               | Gue                               | 0<br>st                        |                 |  |
| Get helpful information here. | Welcome to the University of S    | South Carolina Supplier Portal | 0 Announcements |  |
|                               |                                   |                                |                 |  |
| Review Solicitations          | Create an Account (New Users)     | Sign In (Current Users)        |                 |  |
| A B                           |                                   | -                              |                 |  |
|                               | New Suppliers, Users, and Bidders |                                |                 |  |
|                               |                                   |                                |                 |  |
|                               |                                   |                                |                 |  |

Step 4: Click the Sign In button.

| SOUTH CAROLINA (              |                |                           |                 |
|-------------------------------|----------------|---------------------------|-----------------|
| Supplier Home Page \vee       |                |                           | :               |
|                               |                |                           |                 |
| Training   FAQs   Contact Us  |                | Sign In X                 | Announcements   |
|                               |                | User ID SCS66251820       |                 |
|                               |                | Password                  |                 |
| Get helpful information here. |                | Enable Screen Reader Mode | 0 Announcements |
|                               |                | Sign In                   |                 |
| Review Solicitations          | Create an      | Forgot Password?          |                 |
| Z-                            |                | _                         |                 |
|                               |                |                           |                 |
|                               | New Suppliers, | Users, and Bidders        |                 |
|                               |                |                           |                 |
|                               |                |                           |                 |

**Step 5:** Notice when you sign in the **Manage Profile** tile is now available. Click the **Manage Profile** tile to begin the change request.

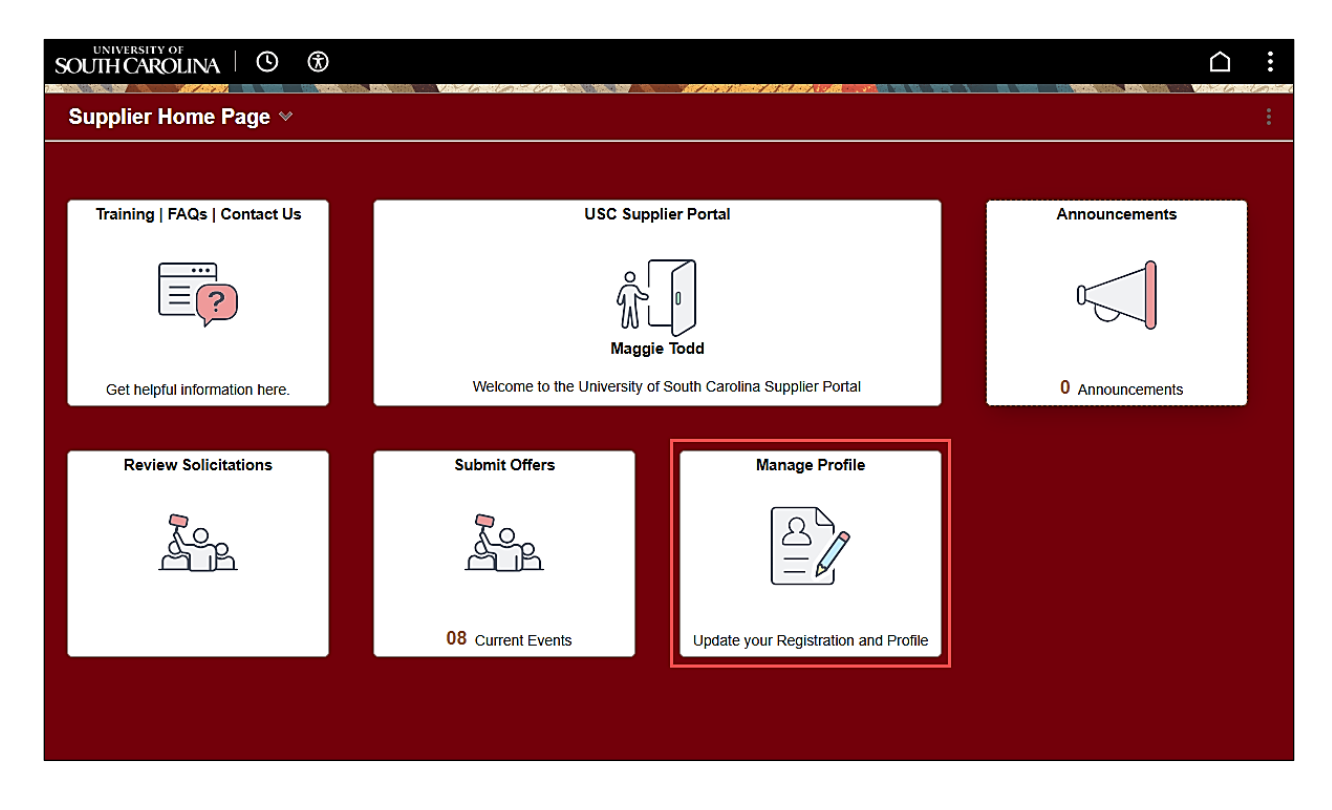

#### Step 6: Select Domestic Change Request.

**Note:** If you have pending change requests, the first page you will see is the Supplier **Change Request Selection** page. If necessary, review the list of all pending change requests. If you do not need to review the pending change requests, click **Create New Request** to move on to the Welcome page. For this example, the supplier has no pending requests.

**Step 7:** Begin the change request process by reading the **Welcome** text, then click the **Next** button to move on to the Supplier Profile.

| $\leftarrow$   $\odot$         |         |                                                                                                    |                                                                                                    |                                                                                                    |                                                                                                    |                                                                                                    | Δ÷   |
|--------------------------------|---------|----------------------------------------------------------------------------------------------------|----------------------------------------------------------------------------------------------------|----------------------------------------------------------------------------------------------------|----------------------------------------------------------------------------------------------------|----------------------------------------------------------------------------------------------------|------|
| Manage Profile                 |         |                                                                                                    |                                                                                                    |                                                                                                    |                                                                                                    |                                                                                                    |      |
| Password and Email             |         |                                                                                                    |                                                                                                    |                                                                                                    |                                                                                                    |                                                                                                    | Help |
| 🛅 Domestic Change Request      | Welcome | Supplier Profile                                                                                                    | Addresses                                                                                                    | Contacts                                                                                                    | Payment Profile                                                                                                    | Submit                                                                                                    |      |
| T International Change Request |         |                                                                                                    |                                                                                                    | Exit                                                                                                    | Save for Later                                                                                                    | Previous Next >                                                                                                    |      |
| - Mu Offerer Deafile           | Welcome | Maggie Todd                                                                                                    |                                                                                                    |                                                                                                    |                                                                                                    | Review Changes                                                                                                    |      |
|                                |         | ( SIDEARM SPORTS LLC)                                                                                                    |                                                                                                    |                                                                                                    |                                                                                                    |                                                                                                    |      |
| Tofferor Change Request        |         | Welcome to the University of Sc                                                                                                    | outh Carolina domestic supp                                                                                                  | ier change request form.                                                                                                    |                                                                                                    |                                                                                                    |      |
| T My Categorizations           |         |                                                                                                    |                                                                                                    |                                                                                                    |                                                                                                    |                                                                                                    |      |
|                                |         | HELPFUL TIP: For a step-by-                                                                                                    | step job aid to assist in comp                                                                                               | leting the change request, pl                                                                                                 | ease click <u>here</u> .                                                                                                    |                                                                                                    |      |
|                                |         | This portal permits you to subm<br>receipt, your changes will be rev<br>your requested change to be ap<br>delay approval of your change r               | it for approval changes abou<br>viewed by our Supplier Team<br>proved. Please note that if<br>equest.                        | t your company such as add<br>before they are applied to yo<br>rou are updating banking info                                  | ress, contact information, and p<br>our profile. Please allow a mini<br>ormation, an independent verific                               | ayment information. Upon<br>mum of three business days for<br>cation must be done and may                                 |      |
|                                | "       | For more detailed instructions to<br>"Previous" to move between ste<br>information, use the "Submit" bu<br>any additional information, a me<br>Liaison. | o assist you during the chang<br>ps. Use the "Save for Later<br>utton to complete your chang<br>mber of our team will contac | e request process, please us<br>button to finish change requ<br>e request. You will receive a<br>t you. If you have any quest | se the ⑦ icons. Use the naviga<br>est at a later time. Once you h<br>n email confirmation shortly aft<br>ions, please contact your USC | ation buttons "Next" and<br>lave provided all the required<br>er submittal. Should we need<br>Department Contact/Supplier |      |
|                                |         |                                                                                                    |                                                                                                    | Exit                                                                                                    | Save for Later                                                                                                    | revious <u>Next</u> →                                                                                                    |      |

**Step 8:** Click the **expand arrow** to view and answer the **Profile Questions**. It is important to note that the first time you answer these questions, the same responses default when you create additional change requests. Be sure to always read each question carefully to ensure they are answered appropriately for that specific request.

**Step 9:** Click the **Yes** option to Question 3 regarding ACH payments.

**Step 10:** Click the **Next** button to move on and add or edit an address.

| > Additional Reporting Elements                                                                                                    |            |
|----------------------------------------------------------------------------------------------------|------------|
| Y Profile Questions                                                                                                    |            |
| *1) Have you had a tax ID number or name change? If yes, please exit this application and contact the Supplier Team at apsupplr@mailbox.sc.edu for further instruction.<br>○ Vae |            |
| © No                                                                                                    |            |
| <sup>-</sup> *2) Has your primary address changed? If yes, please attach a new W-9 below.                                                                                        |            |
| ⊖ Yes                                                                                                    |            |
| No                                                                                                    |            |
| 3) Primary / tax address changes require an updated W-9. Please attach a completed and signed W-9 form.                                                                          |            |
| Attachments (0) Add/View Attachments                                                                                                    |            |
| *PAYMENT OPTION: The University of South Carolina strongly encourages all suppliers to enroll in the ACH<br>(Direct Deposit) payment disbursement.                               |            |
| Do you wish to enroll in or update your ACH (Direct Deposit)? Select Yes or No. If Yes you will provide your<br>payment information on the Payment Information tab.              |            |
| Please note that for initial supplier registration, not enrolling in ACH (Direct Deposit) may significantly delay<br>payment.                                                    |            |
|                                                                                                    |            |
| ∽ Comments                                                                                                    |            |
|                                                                                                    |            |
|                                                                                                    |            |
|                                                                                                    |            |
| Review Chan                                                                                                    | <u>ges</u> |
| Exit Save for Later A Previous Next                                                                                                    | •          |

Step 11: Click the pencil icon to edit an existing address.

**Step 12:** To add a new address, click the **Add New Address**. For this example, we are updating the **Remit** address. If applicable, checks will be sent to this address.

Step 13: Click the Next button to move on to Contacts.

| Welcome                                                       | Supplier Profile                            | Addresses                    | Contacts<br>Exit         | Payment Profil           | e Submit                | •         |
|---------------------------------------------------------------|---------------------------------------------|------------------------------|--------------------------|--------------------------|-------------------------|-----------|
| Addresses for SIDE                                            | ARM SPORTS LLC                              |                              |                          |                          | هور <u>Review Chang</u> | es        |
| If your primary or remit addr<br>prior to updating any addres | ess has changed, please be su<br>ses below. | re to attach a new W-9 in th | e "Supplier Profile" tab |                          |                         |           |
| Description                                                   | Address I                                   | .ine 1                       | Change Action            | Change Effective<br>Date | Edit                    |           |
| PRIMARY                                                       | 2400 DAL                                    | LAS PKWY STE 500 .           |                          |                          | 0                       |           |
| REMIT                                                         | PO BOX 8                                    | 43038                        |                          |                          | Ø                       |           |
| Add New Addres                                                | SS                                          |                              |                          |                          |                         |           |
|                                                               |                                             |                              |                          |                          | Review Change           | <u>es</u> |
|                                                               |                                             |                              | Exit                     | Save for Later           | ✓ Previous Next         | •         |

Step 14: Use the Contacts page to add additional contacts or edit existing contacts.

**Step 15:** Use the **pencil icon** to edit information for an existing contact.

Step 16: Use the Add New Contact button to add additional contacts.

| Welcome                                             | Supplier Profile                                                          | Addresses                                                    | Contacts          | Payment Profile        | Submit         |
|-----------------------------------------------------|---------------------------------------------------------------------------|--------------------------------------------------------------|-------------------|------------------------|----------------|
|                                                     |                                                                           |                                                              | Exit              | Save for Later         | ious Next >    |
| Contacts for SID                                    | EARM SPORTS LLC                                                           |                                                              |                   |                        | Review Changes |
| Add new contact or sele<br>If a new contact needs a | ct the pencil icon to edit the deta<br>access to maintain your profile, p | ills for an existing contact.<br>Iease have them request a s | supplier user ID. |                        |                |
| Name                                                |                                                                           | Address                                                      | Change A          | ction Change Effective | Date           |
| A                                                   | dd New Contact                                                            |                                                              |                   |                        |                |
|                                                     |                                                                           |                                                              |                   |                        | Review Changes |
|                                                     |                                                                           |                                                              | Exit              | Save for Later         | ious Next >    |

**Step 17:** Select **ACH** from the **Contact Type** drop down menu.

| Slep 18: Click the OK button | Step | 18: | Click th | ne <b>OK</b> | button |
|------------------------------|------|-----|----------|--------------|--------|
|------------------------------|------|-----|----------|--------------|--------|

| $\leftarrow$   $\odot$            |        |                               |                       |           |                         | $\triangle$ : |
|-----------------------------------|--------|-------------------------------|-----------------------|-----------|-------------------------|---------------|
| Manage Profile                    |        |                               | Add New Contact       | ×         |                         |               |
| E Password and Email              |        |                               |                       | Help      |                         | Help          |
| Tomestic Change Request           | v      | Contact Information           |                       |           | e Submit                |               |
| Time International Change Request |        | Description                   |                       |           | Previous     Next       |               |
| T My Offeror Profile              | Con    | * First Name                  | Maggie                |           | Review Changes          |               |
| Conterna Change Request           | _      | * Last Name                   | Todd                  |           |                         |               |
|                                   | Add ne | Contact Title                 |                       |           |                         |               |
| My Categorizations                |        | *Email Address                | mgtodd@mailbox.sc.edu |           |                         |               |
|                                   |        | URL                           |                       |           | Effective Date          |               |
|                                   |        | Contact Address               | ✓                     |           |                         |               |
|                                   |        | Contact Type                  | ACH                   |           |                         |               |
|                                   |        |                               |                       |           |                         |               |
|                                   |        | Phone Information             |                       |           | • <u>Review Changes</u> |               |
|                                   |        | *Phone Type Prefix            | Telephone             | Extension | Previous     Next       |               |
|                                   |        | ✓                             | 8031234567            |           |                         |               |
|                                   |        |                               |                       |           |                         |               |
|                                   |        | Add Phone                     |                       |           |                         |               |
|                                   |        | Approved Changes Take Effect: | Approval Date         |           |                         |               |
|                                   |        | OK Canad                      | ○ Future Date         |           |                         |               |
|                                   |        | Calicer                       |                       | -         |                         |               |
|                                   |        | •                             |                       | •         |                         |               |
|                                   |        |                               |                       |           |                         |               |
|                                   |        |                               |                       |           |                         |               |
|                                   |        |                               |                       |           |                         |               |

| Step | 19: | Click | the | Next | button | to | move | on | to | Pav | yment | Profile. |
|------|-----|-------|-----|------|--------|----|------|----|----|-----|-------|----------|
|------|-----|-------|-----|------|--------|----|------|----|----|-----|-------|----------|

| Welco         | me Supplier Pr                      | ofile Addresses                        | Contacts              | Payment Profil           | e Submit                      |
|---------------|-------------------------------------|----------------------------------------|-----------------------|--------------------------|-------------------------------|
|               |                                     |                                        | Exit                  | Save for Later           | ✓ Previous Next >             |
| Contacts      | for SIDEARM SPORTS                  | S LLC                                  |                       |                          | Review Changes                |
| Add new con   | tact or select the pencil icon to e | dit the details for an existing contac | zt.                   |                          |                               |
| If a new cont | act needs access to maintain yo     | ur profile, please have them reques    | t a supplier user ID. |                          |                               |
|               | Name                                | Address                                | Change Action         | Change Effective<br>Date | Edit                          |
|               | Maggie Todd                         |                                        | Add                   | 02/04/2025               | 0                             |
|               | Add New Contact                     |                                        |                       |                          |                               |
|               |                                     |                                        |                       |                          | bd<br>■ <u>Review Changes</u> |
|               |                                     |                                        | Exit                  | Save for Later           | Previous Next >               |

The **Payment Profile** page is used to add or change payment information.

**Step 20:** Use the **pencil icon** to edit information If you are currently paid via our ACH (Direct Deposit) disbursement program and need to change banking information

Step 21: Use the Add New Location button to add banking information.

|                          | 8                                                      |                                                                      | -                                                                 |                          |                 |                   |
|--------------------------|--------------------------------------------------------|----------------------------------------------------------------------|-------------------------------------------------------------------|--------------------------|-----------------|-------------------|
| We                       | elcome                                                 | Supplier Profile                                                     | Addresses                                                         | Contacts                 | Payment Profile | e Submit          |
|                          |                                                        |                                                                      |                                                                   | Exit                     | Save for Later  | Previous Next >   |
| Payme                    | nt Profile for SID                                     | EARM SPORTS LLC                                                      |                                                                   |                          |                 | Review Changes    |
| lf you are<br>informatio | currently paid via our A0<br>n, please click on the pe | CH (Direct Deposit) disburseme<br>encil icon for the appropriate loc | ent program and need to chang<br>cation below to add this informa | e banking<br>tion.       |                 |                   |
|                          | Location                                               | Description                                                          | Action                                                            | Change<br>Effective Date | Default         | Edit              |
|                          | 0001                                                   | MAIN                                                                 |                                                                   | 12/04/2023               |                 | Ø                 |
| [                        | Add New Location                                       |                                                                      |                                                                   |                          |                 |                   |
| "Required Fiel           | d                                                      |                                                                      |                                                                   |                          |                 | Review Changes    |
|                          |                                                        |                                                                      |                                                                   | Exit                     | Save for Later  | Previous     Next |

Step 22: Enter your email address under Payment Notification Preferences.

Step 23: Click the Add Bank Account button.

| Supplier SIDEARM SPORTS LLC   REMT PO BOX 843038   CANSAS CITY, MO 64184-3038 CANSAS CITY, MO 64184-3038 <b>Expand AI Collapse AI Payment Preferences Payment Method Payment Method</b> Renow   Automated Clearing Houss <b>Connents Connents Connents Connents Connents Pask Accounts Detait Bask Accounts Detait Bask Accounts Detait Bask Accounts Detait Bask Accounts Detait Bask Accounts Detait Bask Accounts Detait Bask Accounts Detait Bask Accounts Bask Accounts Bask Accounts Bask Accounts Bask Accounts Bask Accounts Detait Bask Accounts Bask Accounts Bask Accounts Detait Bask Accounts Bask Accounts Bask Acco</b> |  |
|----------------------------------------------------------------------------------------------------|--|
| Expand Al Collapse All   > Payment Preferences   Payment Method   Automated Clearing Housr     * Location Comments   Comment   Comment     * Bank Accounts     Default   Berefising Bank     Bank Diment     Expand All     * Default     Bank Accounts     Expand Bank Accounts     Expand Bank Accounts     Expand Bank Bank Bank Bank Bank Bank Bank Bank                                                                                                    |  |
| Payment Preferences <ul> <li>Payment Method</li> <li>Automated Clearing House</li> <li>Famil ID mgtodd@mailbox sc. edu</li> <li>Payment Method</li> <li>Remove</li> <li>Automated Clearing House</li> <li>Payment Method</li> <li>Remove</li> <li>Automated Clearing House</li> </ul> <li>Location Comments</li> <li>Comment         <ul> <li>Earch Accounts</li> </ul> </li> <li>Default</li> <li>Bank Doumer</li> <li>Bank Doumer</li> <li>Bank Doumer</li> <li>Bank Account #</li>                                                                                                    |  |
| Payment Method       Automated Clearing Hous: •                                                                                                    |  |
| Payment Method     Automated Clearing House       Payment Method     Remove       Automated Clearing House     -                                                                                                    |  |
| Payment Method     Remove       Automated Clearing House                                                                                                    |  |
| Automated Clearing House            ✓ Location Comments        Comment             ✓ Bank Accounts             Ørfault         Bank Account#                                                                                                    |  |
|                                                                                                    |  |
|                                                                                                    |  |
|                                                                                                    |  |
| Default         Beneficiary Bank         Bank ID Number         Branch Name         Branch ID         Bank Account #                                                                                                    |  |
| Default         Bank 1D Number         Branch Name         Branch 1D         Bank Account #                                                                                                    |  |
| Default Beneficiary Bank Bank ID Number Branch Name Branch ID Bank Account #                                                                                                    |  |
| Default Beneficiary Bank Bank ID Number Branch Name Branch ID Bank Account #                                                                                                    |  |
|                                                                                                    |  |
|                                                                                                    |  |
| Add Bank Account                                                                                                    |  |
|                                                                                                    |  |
| OK Cancel                                                                                                    |  |
|                                                                                                    |  |

ACH Update Change Request for a US Supplier

**Step 24:** Enter the **Bank Name, Bank ID, Bank Account Number.** Select the **Account Type** from the dropdown menu.

Note: Use the Bank Info Instructions button for more information.

#### Step 25: Click the OK button.

| Add New Supplier Bank Account                                      | ×    |
|--------------------------------------------------------------------|------|
|                                                                    | Help |
| Bank Accounts                                                      |      |
| Country USA United States                                          |      |
| *Bank Name     Bank of America     g?       Bank Info Instructions |      |
| Bank ID Qualifier 001 United States Bank *Account Type Check Acct  |      |
| *Bank ID 001                                                       |      |
| *Bank Account Number 11111111112                                   |      |
| DFI Qualifier<br>01 Transit Number<br>IBAN                         |      |
| OK Cancel                                                          |      |

Step 26: The bank will be added under Bank Accounts. Click the OK button.

| V Bank Acc  | counts          |                |             |           |                |      |
|-------------|-----------------|----------------|-------------|-----------|----------------|------|
| Default Ber | eneficiary Bank | Bank ID Number | Branch Name | Branch ID | Bank Account # | Edit |
| 🖾 🛛 Ba      | ank of America  | 073902274      |             |           | XXXXXXXXX1112  | 0    |
| Add Ban     | ik Account      |                |             |           |                |      |
| ОК          | Cancel          |                |             |           |                |      |

Step 27: The ACH (Direct Deposit) Attestation pop-up box will appear. Click the OK button.

| ACH (Direct Deposit) Attestation (30000,216)                                                                                                    |
|----------------------------------------------------------------------------------------------------|
| By entering this electronic payment information, I authorize the University of South Carolina to initiate electronic credit entries to the checking or savings account at the financial institution identified herein.<br>I understand that payments may be made by the University of South Carolina, to me or the supplier I represent only to the one bank account indicated.<br>In the event of overpayment to this bank account, I authorize the University of South Carolina to make an adjusting debit entry to the account up to the amount of the overpayment.<br>I may revoke or cancel this authorization and enrollment by notifying the University of South Carolina Controller's Office in writing at least fifteen (15) days prior to termination.<br>Any change to the bank account or to a new financial institution will require a new ACH authorization via supplier change request.<br>Failure to notify the University of South Carolina Controller's Office of an account change will delay payment. |
| OK Cancel                                                                                                    |

Step 28: Click the Next button.

| Welcome          | Supplie                                | er Profile Ac                 | idresses                          | Contacts                 | Payment Profil | e Su          | bmit<br>Next ▶ |
|------------------|----------------------------------------|-------------------------------|-----------------------------------|--------------------------|----------------|---------------|----------------|
| Payment P        | Payment Profile for SIDEARM SPORTS LLC |                               |                                   |                          |                | <u>hanges</u> |                |
| information, ple | ase click on the pencil i              | con for the appropriate local | ion below to add this information | ation.                   |                |               |                |
|                  | Location                               | Description                   | Action                            | Change<br>Effective Date | Default        | Edit          | Delete         |
|                  | 0001                                   | MAIN                          |                                   | 02/04/2025               |                | 0             |                |
|                  |                                        |                               | Remove                            | 02/04/2025               |                | 0             | Û              |
|                  | Add New Location                       |                               |                                   |                          |                |               |                |
| *Required Field  |                                        |                               |                                   |                          |                | Review C      | hanges         |
|                  |                                        |                               |                                   | Exit                     | Save for Later | ✓ Previous    | Next 🕨         |

Step 29: Check to make sure the change request communications are going to the appropriate contact.

**Step 30:** Add a comment describing the change.

**Step 31:** Select the box to confirm that you have reviewed your changes.

Step 32: Click the Submit button.

**Note:** You can click the **Review** button to review the registration information. Click the **pencil icons** within the review page to make any necessary edits.

| <b>—</b>                                           |                                                                  |                |          |                 |                   |
|----------------------------------------------------|------------------------------------------------------------------|----------------|----------|-----------------|-------------------|
| Welcome                                            | Supplier Profile                                                 | Addresses      | Contacts | Payment Profile | Submit            |
|                                                    |                                                                  |                | Exit     | Save for Later  | < Previous Next → |
| Review and Sul                                     | omit Changes for SIDE                                            | ARM SPORTS LLC |          |                 |                   |
| Click the review button<br>Use the "Review" buttor | and confirm your changes befor<br>to review changed information. | e submitting.  |          |                 |                   |
| Use the "Submit" button                            | to submit your change request.                                   |                |          |                 |                   |
| Email communication re                             | garding this request will be sent                                | to:            |          |                 |                   |
| mgtodd@mailbox.sc.ee                               | lu                                                               | ]              |          |                 |                   |
| *Change Type                                       | Change Request                                                   | ~              |          |                 |                   |
| Please describe your                               | Updated the ACH pa                                               | yment.         |          |                 |                   |
|                                                    | 230 characters remai                                             | ning           |          |                 |                   |
| Check if you have reviewed your changes.           |                                                                  |                |          |                 |                   |
| Review                                             | Withdraw                                                         | Submit         |          |                 |                   |
|                                                    |                                                                  |                | Exit     | Save for Later  | < Previous Next → |

ACH Update Change Request for a US Supplier

The supplier change request has been submitted. All Supplier Change Requests will be approved by the Supplier Team.

You will receive an email informing you the change request has been approved or additional information is needed.

# Thank you for keeping your supplier information current and we look forward to continuing to do business with you!

| $\leftarrow$   $\odot$         |                                                                                                    | ∩ :                                  |  |  |  |  |
|--------------------------------|----------------------------------------------------------------------------------------------------|--------------------------------------|--|--|--|--|
| Manage Profile                 |                                                                                                    |                                      |  |  |  |  |
| Password and Email             |                                                                                                    | New Window   Help   Personalize Page |  |  |  |  |
| Tomestic Change Request        | Supplier Change Request Submit Confirmation                                                                                 | _                                    |  |  |  |  |
| 🔚 International Change Request | Pending Approval                                                                                                    |                                      |  |  |  |  |
| My Offeror Profile             | <ul> <li>You have successfully submitted your Supplier Change Request</li> <li>Your Change Request ID CHG0004899</li> </ul> |                                      |  |  |  |  |
| Offeror Change Request         | Any email regarding the request status will be sent to:                                                                     |                                      |  |  |  |  |
| My Categorizations             | mgtodd@məilbox.sc.edu                                                                                                    |                                      |  |  |  |  |